## **PeakView Software**

## Downloading link

https://sciex.com/products/software/peakview-software

Go through the page to find this section

| Downloads, Resources, and Support |   |  |  |  |  |  |  |  |  |
|-----------------------------------|---|--|--|--|--|--|--|--|--|
| Software Downloads                | + |  |  |  |  |  |  |  |  |
| Resources                         | + |  |  |  |  |  |  |  |  |
| Support                           | + |  |  |  |  |  |  |  |  |

Download the Peakview software and follow the instructions and check you mail twice until finishing setup

#### After downloading the software

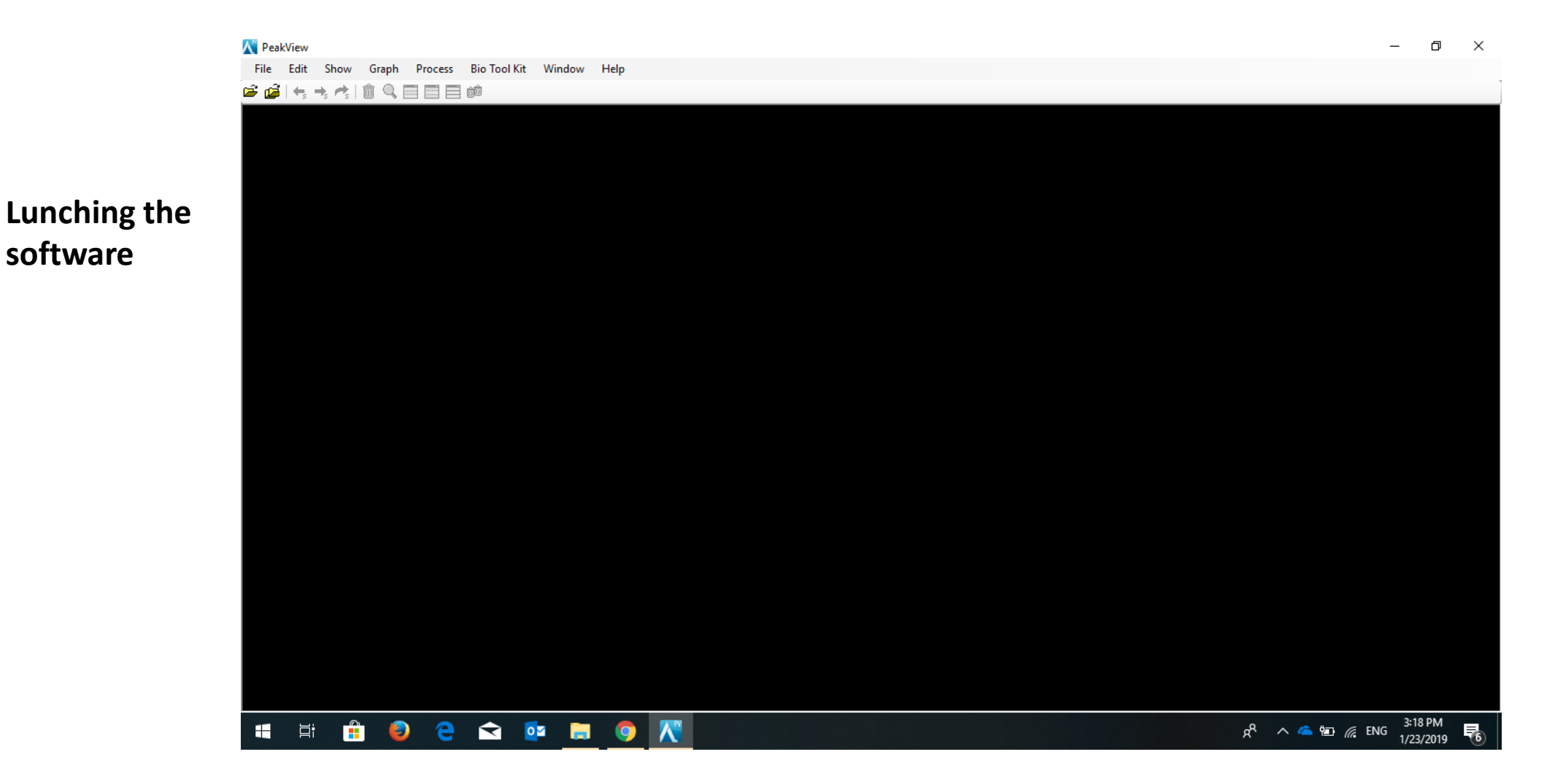

🖆 🚅 | 🔩 🤸 🚓 | 🏛 🔍 📰 📰 📾

1. To get fragmentation of desired m/z

#### Upload your sample to the software

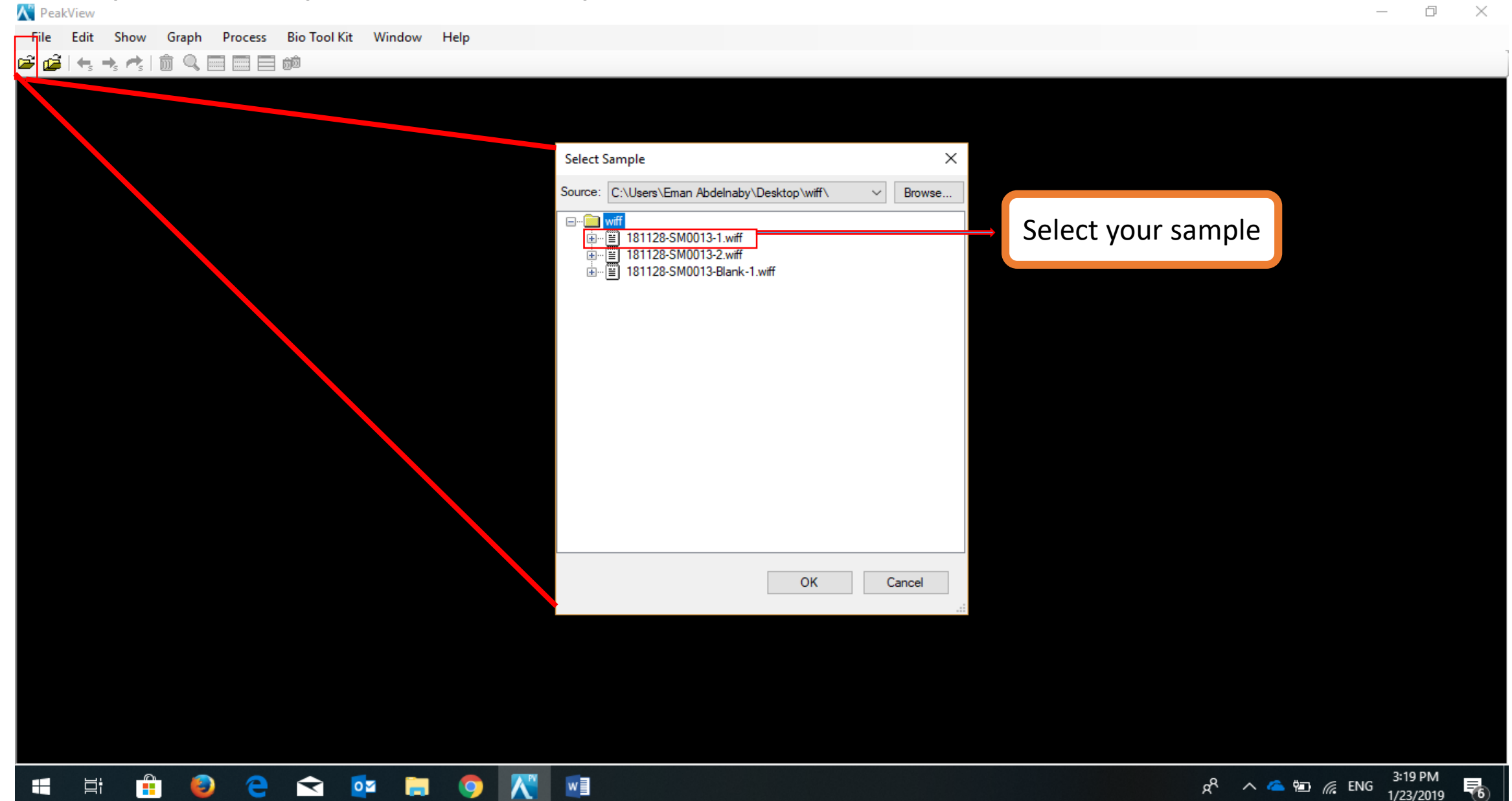

#### 🖆 🚅 | 🔩 🔸 📌 | 🗊 🔍 📰 📰 📰 📾

| Open IDA Sample       ×         How do you want to open this IDA sample?          Image: With the IDA Explorer          As a standard TIC          Image: Orly show this dialog again if the shift key is down          Image: OK       Cancel                                                                                                    | Open IDA Sample       X         How do you want to open this IDA sample?       Image: Comparison of the IDA Explore?         As a standard TIC       As a standard TIC         Only show this dailog again if the shift key is down       Image: Comparison of K         OK       Cancel | Цi        |           | ٨ | 9 | $\checkmark$ | o | 9    | K | x <sup>P</sup> ∧ △ ﷺ 3:19 PM<br>ارت المحالي المحالي ا |
|----------------------------------------------------------------------------------------------------|----------------------------------------------------------------------------------------------------|-----------|-----------|---|---|--------------|---|------|---|----------------------------------------------------------------------------------------------------|
| Open IDA Sample ×   How do you want to open this IDA sample? <ul> <li>With the IDA Explorer</li> <li>As a standed TIC</li> </ul> OK Cancel                                                                                                    | Open IDA Sample       X         How do you want to open this IDA sample?                                                                                                    |           |           |   |   |              |   |      |   |                                                                                                    |
| Open IDA Sample       ×         How do you want to open this IDA sample?       •         •       •       •         •       •       •         •       •       •         •       •       •         •       •       •         •       •       •         •       •       •         •       •       •         •       •       •         •       •       •         •       •       •         •       •       •         •       •       •         •       •       •         •       •       •         •       •       •         •       •       •         •       •       •         •       •       •         •       •       •         •       •       •         •       •       •         •       •       •         •       •       •         •       •       •         •       •       •         •       •                                                                                                    | Open IDA Sample       ×         How do you want to open this IDA sample? <ul> <li>With the IDA Explorer</li> <li>As a standard TIC</li> <li>Only show this dialog again if the shift key is down</li> <li>OK</li> <li>Cancel</li> </ul>                                                  |           |           |   |   |              |   |      |   |                                                                                                    |
| Open IDA Sample       ×         How do you want to open this IDA sample?         Image: Mith the IDA Explorer         Image: As a standard TIC         Image: Only show this dialog again if the shift key is down         Image: OK       Cancel                                                                                                    | Open IDA Sample       X         How do you want to open this IDA sample?<br><br><br><br>                                                                                                    |           |           |   |   |              |   |      |   |                                                                                                    |
| Open IDA Sample ×   How do you want to open this IDA sample?   Image: Mith the IDA Explorer   Image: Mith the IDA Explorer   Image: Mith the IDA sample?   Image: Mith the IDA Explorer   Image: Mith the IDA sample?   Image: Mith the IDA Explorer   Image: Mith the IDA Explorer | Open IDA Sample ×   How do you want to open this IDA sample? <ul> <li>With the IDA Explorer</li> <li>As a standard TIC</li> </ul> Only show this dialog again if the shift key is down   OK                                                                                              |           |           |   |   |              |   |      |   |                                                                                                    |
| Open IDA Sample ×   How do you want to open this IDA sample?   Image: Comparison of the shift key is down   Image: Comparison of the shift key is down   Image: Comparison of the shift key is down   Image: Comparison of the shift key is down   Image: Comparison of the shift key is down   Image: Comparison of the shift key is down   Image: Comparison of the shift key is down                                                                                                    | Open IDA Sample       X         How do you want to open this IDA sample?         Image: With the IDA Explorer         Image: As a standard TIC         Image: Only show this dialog again if the shift key is down         Image: OK       Cancel                                        |           |           |   |   |              |   |      |   |                                                                                                    |
| Open IDA Sample   How do you want to open this IDA sample?   Image: With the IDA Explorer   Image: As a standard TIC   Image: ON this dialog again if the shift key is down                                                                                                    | Open IDA Sample       ×         How do you want to open this IDA sample? <ul> <li>With the IDA Explorer</li> <li>As a standard TIC</li> <li>Only show this dialog again if the shift key is down</li> </ul> OK       Cancel                                                              |           |           |   |   |              |   |      |   |                                                                                                    |
| Open IDA Sample ×<br>How do you want to open this IDA sample?<br>With the IDA Explorer<br>As a standard TIC                                                                                                    | Open IDA Sample ×<br>How do you want to open this IDA sample?                                                                                                    |           |           |   |   |              |   |      |   | OK Cancel                                                                                                    |
| Open IDA Sample ×<br>How do you want to open this IDA sample?<br>With the IDA Explorer                                                                                                    | Open IDA Sample ×<br>How do you want to open this IDA sample?                                                                                                    |           |           |   |   |              |   |      |   | As a standard TIC                                                                                                    |
| Open IDA Sample ×<br>How do you want to open this IDA sample?                                                                                                    | Open IDA Sample ×<br>How do you want to open this IDA sample?                                                                                                    |           |           |   |   |              |   |      |   | With the IDA Explorer                                                                                                    |
|                                                                                                    |                                                                                                    |           |           |   |   |              |   |      |   | Open IDA Sample X<br>How do you want to open this IDA sample?                                                                                                    |
|                                                                                                    |                                                                                                    |           |           |   |   |              |   |      |   |                                                                                                    |
|                                                                                                    |                                                                                                    |           |           |   |   |              |   |      |   |                                                                                                    |
|                                                                                                    |                                                                                                    |           |           |   |   |              |   |      |   |                                                                                                    |
|                                                                                                    |                                                                                                    | <br>TS TS | r 's   mi |   |   | <u>Mea</u>   |   | <br> |   |                                                                                                    |

#### The view will change for this

🔀 PeakView - [Spectrum from 181128-SM0013-1.wiff (sample 1) - 181128-SM0013-1, Experiment 2, +TOF MS^2 (50 - 1000) from 0.078 min] đ  $\times$ Edit Show Graph Process Bio Tool Kit Window Help 🔨 File \_ 8 × 🖻 🙆 +, -, -, | 🗑 🔍 🔜 🔜 🗰 📨 👫 - | 屾 🎌 止 | 🍿 🔍 🥅 🥅 🗐 📾 **d**⊒⊒ 🕼 🏩 🚣 🛧 - % 🗽 🛦 📾 - 🖛 🛧 📌 前 🔍 🔜 🔜 📾 d<del>ai</del> Spectrum from 181128-SM0013-1.wiff (sample 1) - 181128-SM0013-1, Experiment 2, +TOF MS<sup>2</sup> (50 - 1000) from 0.078 min Precursor: 85.0 Da, CE: 35.0 + 屾 + Filtering Controls Table Graph 36 ח & 71.9523 Time versus Free 898.6077/15.24 923.7408/21.58 ---902.8196/23.31 34 898.7888/21.99 900 -4.4868/14.01 Select table 919.7133/22.02 32 -731/14.16 850 875.5132/15.32 98.7866/21.88 826.2123/21.78 -2 814.6086/23.31 30 -800 832.2443/21.60 28 -750 26 -700 40.01 24 -650 600 22 -550 Mass/Charge, Da 20 -Intensity 500 18 -450 16 -400 14 350 12 -300 10 250 8 200 6 150 100 -18 20 22 24 10 12 14 16 26 Time, min 200 400 500 600 700 8Ó0 900 100 300 9829 spectra visible Microsoft Edge Mass/Charge, Da 3:19 PM 0 🗹 Цi  $\widehat{\phantom{a}}$ w RR 🔨 🦾 🖅 🌈 ENG 1/23/2019

-

#### After select table, the view will change for the following:

| YeakView                         | - [IDA Viewer for<br>dit Show (            | r 181128-SM001<br>Graph Proce | 3-1.wiff (sample<br>ss Bio Tool Kit   | 1)]<br>t Window | Help       |         |                                                        | 0 ×   |
|----------------------------------|--------------------------------------------|-------------------------------|---------------------------------------|-----------------|------------|---------|--------------------------------------------------------|-------|
| 🛎 🚅 ( 🔩                          | +, 🛃 💼 🤇                                   | R 🖃 📰 📄                       | බ්බ                                   |                 |            |         |                                                        |       |
| Ref → 1 Filtering Co Graph Table | ші <mark>Ж</mark> іці   бб<br>Introls<br>e |                               | i i i i i i i i i i i i i i i i i i i |                 |            |         |                                                        | min + |
| Index                            | Time                                       | m/z                           | Mass Defect                           | TIC             | Num Merged | Quality | 71.9523                                                |       |
| ▶ 1                              | 0.08                                       | 84.9595                       | 0.9595                                | 1.1e2           | 1          | 0       | 34 -                                                   |       |
| 2                                | 0.08                                       | 93.0697                       | 0.0697                                | 1.0e3           | 1          | 27      | 32                                                     |       |
| 3                                | 0.08                                       | 107.0854                      | 0.0854                                | 3.9e2           | 1          | 0       |                                                        |       |
| 4                                | 0.08                                       | 116.9854                      | 0.9854                                | 3.0e3           | 1          | 54      | 30 -                                                   |       |
| 5                                | 0.08                                       | 149.1175                      | 0.1175                                | 2.6e3           | 1          | 40      |                                                        |       |
| 6                                | 0.08                                       | 199.1702                      | 0.1702                                | 3.4e3           | 1          | 29      | <sup>20</sup> ]                                        |       |
| 7                                | 0.08                                       | 419.3169                      | 0.3169                                | 1.6e3           | 1          | 33      | 26 -                                                   |       |
| 8                                | 0.08                                       | 429.2415                      | 0.2415                                | 1.8e3           | 1          | 7       |                                                        |       |
| 9                                | 0.08                                       | 610.1857                      | 0.1857                                | 5.5e3           | 1          | 55      | 24 -                                                   |       |
| 10                               | 0.08                                       | 685.2049                      | 0.2049                                | 4.5e3           | 1          | 35      | 22                                                     |       |
| 11                               | 0.09                                       | 53.0022                       | 0.0022                                | 7.7e2           | 1          | 0       |                                                        |       |
| 12                               | 0.09                                       | 74.0964                       | 0.0964                                | 1.0e3           | 1          | 0       | 20 -                                                   |       |
| 13                               | 0.09                                       | 324.2170                      | 0.2170                                | 1.2e3           | 1          | 11      |                                                        |       |
| 14                               | 0.09                                       | 351.9303                      | 0.9303                                | 4.6e3           | 1          | 49      | [8] [8]                                                |       |
| 15                               | 0.09                                       | 366.2283                      | 0.2283                                | 2.4e3           | 1          | 44      |                                                        |       |
| 16                               | 0.10                                       | 371.3161                      | 0.3161                                | 8.3e3           | 1          | 60      |                                                        |       |
| 17                               | 0.10                                       | 538.1652                      | 0.1652                                | 4.9e3           | 1          | 48      | 14 -                                                   |       |
| 18                               | 0.11                                       | 163.1235                      | 0.1235                                | 5.2e3           | 1          | 62      | 12                                                     |       |
| 19                               | 0.11                                       | 388.2549                      | 0.2549                                | 1.0e4           | 1          | 78      |                                                        |       |
| 20                               | 0.12                                       | 181.0276                      | 0.0276                                | 1.0e4           | 1          | 80      | 10 -                                                   |       |
| 21                               | 0.12                                       | 279.0946                      | 0.0946                                | 4.1e4           | 1          | 91      |                                                        |       |
| 22                               | 0.13                                       | 53.0022                       | 0.0022                                | 7.5e2           | 1          | 0       | 81                                                     |       |
| 23                               | 0.13                                       | 59.0491                       | 0.0491                                | 8.8e2           | 1          | 0       | 6-                                                     |       |
| 24                               | 0.13                                       | 73.0646                       | 0.0646                                | 5.3e1           | 1          | 0       |                                                        |       |
| 25                               | 0.13                                       | 118.0862                      | 0.0862                                | 2.6e3           | 1          | 65      | 4 -                                                    |       |
| 26                               | 0.13                                       | 125.9859                      | 0.9859                                | 1.6e3           | 1          | 75      |                                                        |       |
| 27                               | 0.13                                       | 135.1014                      | 0.1014                                | 2.9e3           | 1          | 51      |                                                        |       |
| 28                               | 0.13                                       | 149.0229                      | 0.0229                                | 9.5e3           | 1          | 62      |                                                        |       |
| 9829 spectra                     | visible                                    |                               |                                       | ·               |            |         | 100 200 300 400 500 600 700 800 900<br>Mass/Charge, Da |       |

1/23/2019

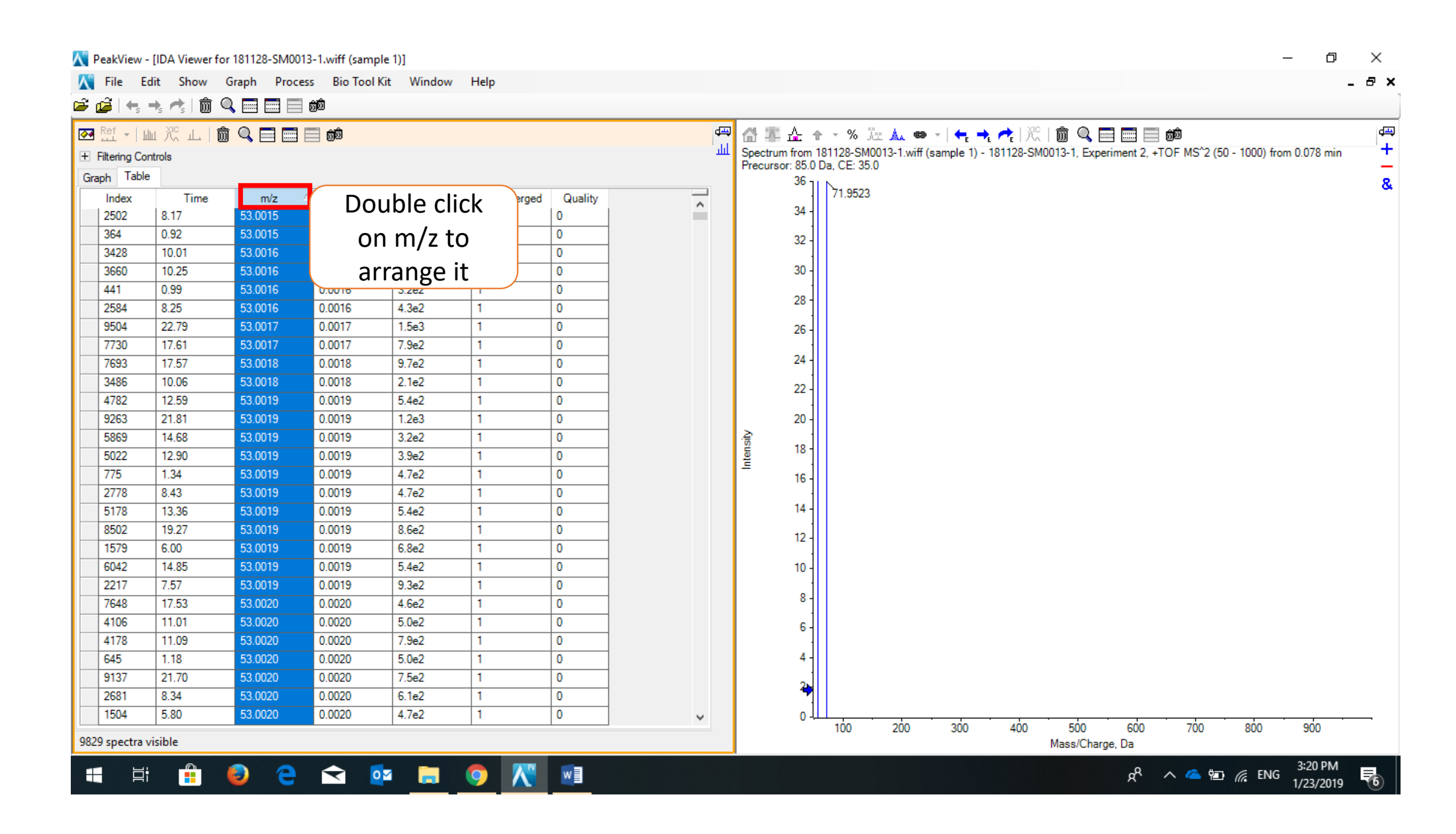

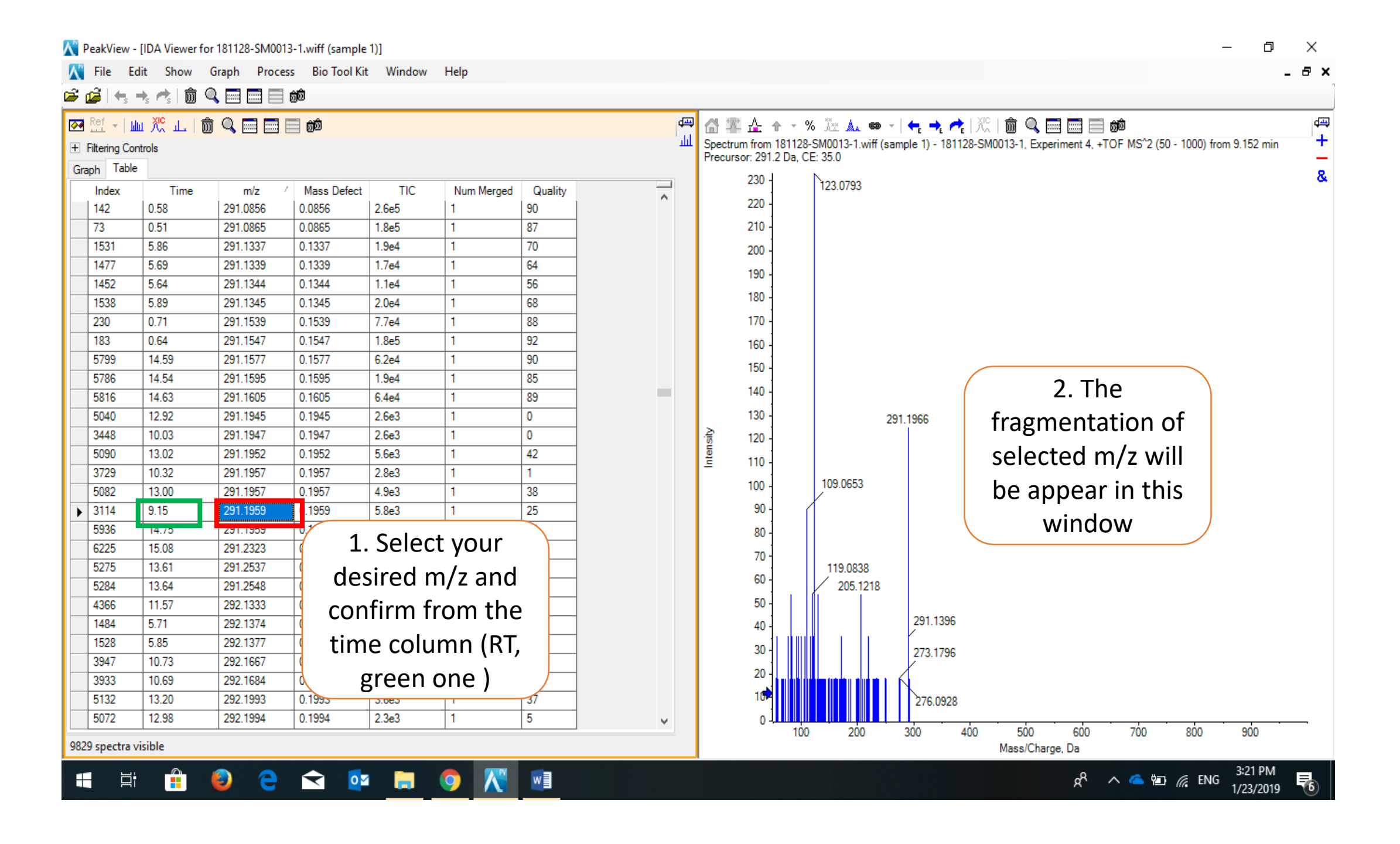

## To justify the figure

| iltering Co | hui 八次 uLu   [[]<br>ntrols<br>ㅋ |          | <u>d</u> d  |       |            |         | <del>يە</del><br>ال | ₽ C<br>L Sp<br>Pr | ectrum from<br>ecursor: 291 |          | 0013-1.wiff<br>5.0 | (sample 1) - 181 | 2  <u>八</u>   <b>箇</b><br>128-SM0013 | 1, Experiment            | 4, +TOF MS^ | 2 (50 - 1000) fro | um 9.152 min | +        |
|-------------|---------------------------------|----------|-------------|-------|------------|---------|---------------------|-------------------|-----------------------------|----------|--------------------|------------------|--------------------------------------|--------------------------|-------------|-------------------|--------------|----------|
| Index       | Time                            | m/z /    | Mass Defect | TIC   | Num Merged | Quality |                     |                   | 230 -                       |          |                    | 123.0793         |                                      |                          |             |                   |              | 8        |
| 142         | 0.58                            | 291.0856 | 0.0856      | 2.6e5 | 1          | 90      | ^                   |                   | 220 -                       |          |                    |                  |                                      |                          |             |                   |              |          |
| 73          | 0.51                            | 291.0865 | 0.0865      | 1.8e5 | 1          | 87      |                     |                   | 210 -                       |          |                    |                  |                                      |                          |             |                   |              |          |
| 1531        | 5.86                            | 291.1337 | 0.1337      | 1.9e4 | 1          | 70      |                     |                   | 200 -                       |          |                    |                  |                                      |                          |             |                   |              |          |
| 1477        | 5.69                            | 291.1339 | 0.1339      | 1.7e4 | 1          | 64      |                     |                   | 200                         |          |                    |                  |                                      |                          |             |                   |              |          |
| 1452        | 5.64                            | 291.1344 | 0.1344      | 1.1e4 | 1          | 56      |                     |                   | 190 -                       |          |                    |                  |                                      |                          |             |                   |              |          |
| 1538        | 5.89                            | 291.1345 | 0.1345      | 2.0e4 | 1          | 68      |                     |                   | 180 -                       |          |                    |                  |                                      |                          |             |                   |              |          |
| 230         | 0.71                            | 291.1539 | 0.1539      | 7.7e4 | 1          | 88      |                     |                   | 170 -                       |          |                    |                  |                                      |                          |             |                   |              |          |
| 183         | 0.64                            | 291.1547 | 0.1547      | 1.8e5 | 1          | 92      |                     |                   | 160 -                       |          |                    |                  |                                      |                          |             |                   |              |          |
| 5799        | 14.59                           | 291.1577 | 0.1577      | 6.2e4 | 1          | 90      |                     |                   | 150                         |          |                    |                  |                                      |                          |             |                   |              |          |
| 5786        | 14.54                           | 291.1595 | 0.1595      | 1.9e4 | 1          | 85      |                     |                   | 100                         |          |                    |                  |                                      |                          |             |                   |              |          |
| 5816        | 14.63                           | 291.1605 | 0.1605      | 6.4e4 | 1          | 89      |                     |                   | 140 -                       |          |                    |                  |                                      |                          |             |                   |              |          |
| 5040        | 12.92                           | 291.1945 | 0.1945      | 2.6e3 | 1          | 0       |                     |                   | 130 -                       |          |                    |                  |                                      |                          |             |                   |              |          |
| 3448        | 10.03                           | 291.1947 | 0.1947      | 2.6e3 | 1          | 0       |                     | -Ais              | 120 -                       |          |                    |                  |                                      |                          |             |                   |              |          |
| 5090        | 13.02                           | 291.1952 | 0.1952      | 5.6e3 | 1          | 42      |                     | lei               | 110 -                       |          |                    |                  |                                      |                          |             |                   |              |          |
| 3729        | 10.32                           | 291.1957 | 0.1957      | 2.8e3 | 1          | 1       |                     | -                 |                             |          |                    |                  |                                      |                          |             |                   |              |          |
| 5082        | 13.00                           | 291.1957 | 0.1957      | 4.9e3 | 1          | 38      |                     |                   | 100 -                       | 109      | 0653               |                  |                                      |                          |             |                   |              |          |
| 3114        | 9.15                            | 291.1959 | 0.1959      | 5.8e3 | 1          | 25      |                     |                   | 90 -                        | 105      | .0000              |                  |                                      |                          |             |                   |              |          |
| 5936        | 14.75                           | 291.1959 | 0.1959      | 3.7e3 | 1          | 28      |                     |                   | 80 -                        |          |                    |                  |                                      |                          |             |                   |              |          |
| 6225        | 15.08                           | 291.2323 | 0.2323      | 2.7e3 | 1          | 4       |                     |                   | 70 -                        |          |                    |                  |                                      |                          |             |                   |              |          |
| 5275        | 13.61                           | 291.2537 | 0.2537      | 4.3e3 | 1          | 10      |                     |                   | 60                          |          | 119.0838           |                  |                                      |                          |             |                   |              |          |
| 5284        | 13.64                           | 291.2548 | 0.2548      | 4.2e3 | 1          | 25      |                     |                   | - U0                        |          |                    |                  |                                      |                          |             | 205.1218          |              |          |
| 4366        | 11.57                           | 292.1333 | 0.1333      | 2.4e3 | 1          | 21      |                     |                   | 50 -                        | 107.0480 |                    |                  |                                      |                          |             |                   |              |          |
| 1484        | 5.71                            | 292.1374 | 0.1374      | 6.2e3 | 1          | 43      |                     |                   | 40 -                        | 94.0427  |                    |                  |                                      | 171.1166                 | i i         |                   |              |          |
| 1528        | 5.85                            | 292.1377 | 0.1377      | 4.9e3 | 1          | 22      |                     |                   | 30 -                        |          |                    |                  | 16                                   | 1.0669 17                | 9.1070 20   | 1.1268            |              |          |
| 3947        | 10.73                           | 292.1667 | 0.1667      | 3.1e3 | 1          | 43      |                     |                   | 20                          |          |                    | 137.0949         | 153.0672                             |                          | 187.1103    |                   |              |          |
| 3933        | 10.69                           | 292.1684 | 0.1684      | 3.2e3 | 1          | 21      |                     |                   |                             |          |                    |                  |                                      |                          |             |                   |              |          |
| 5132        | 13.20                           | 292.1993 | 0.1993      | 3.6e3 | 1          | 37      |                     |                   | 10*-                        |          |                    |                  |                                      |                          |             |                   |              |          |
| 5072        | 12.98                           | 292.1994 | 0.1994      | 2.3e3 | 1          | 5       | ¥                   |                   | 0                           |          |                    |                  |                                      | (periodic) () (periodic) |             |                   |              | <u>Щ</u> |

Make extension of the bar by holing left arrow and make extension

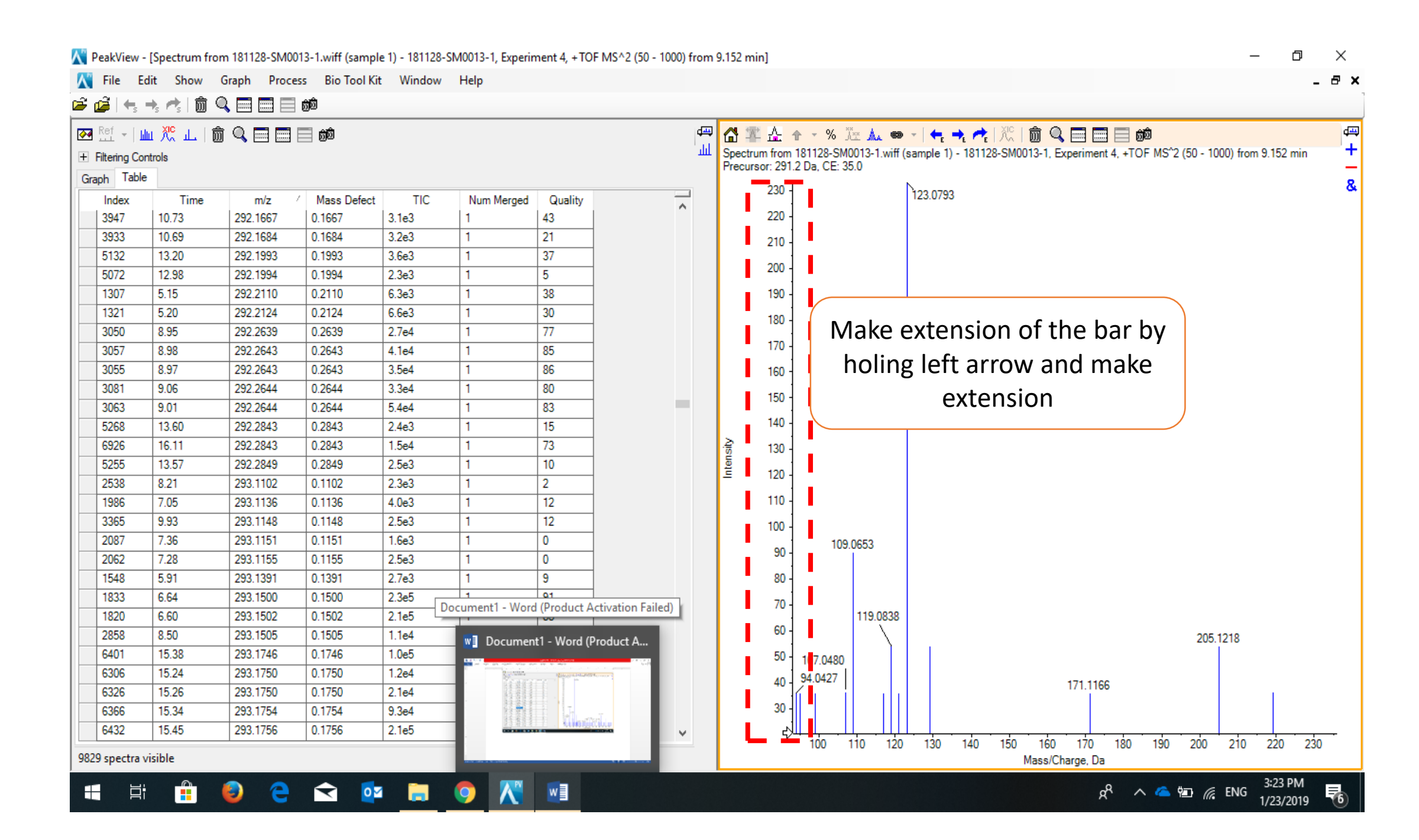

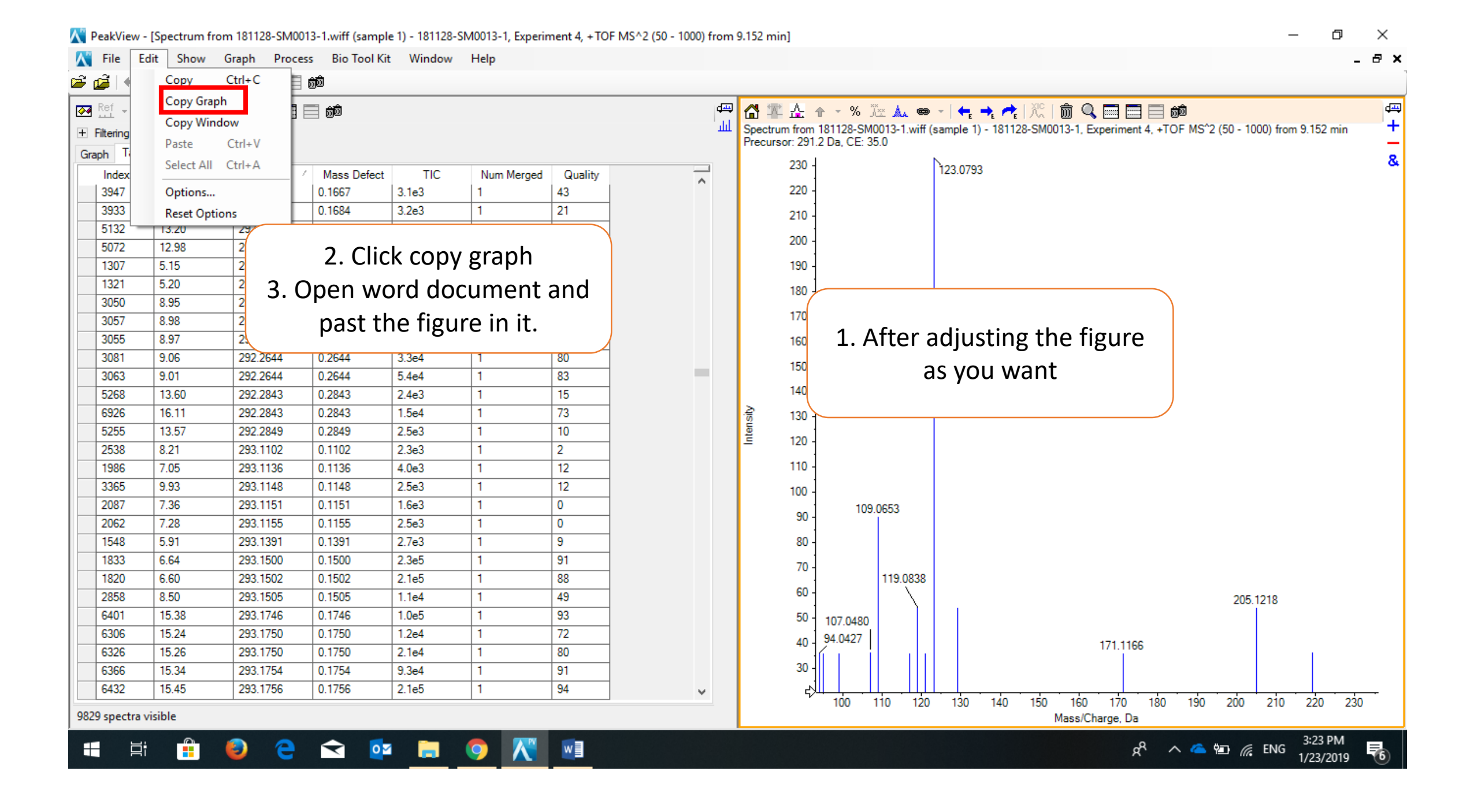

## 2. To get information of certain peak

#### After downloading the software

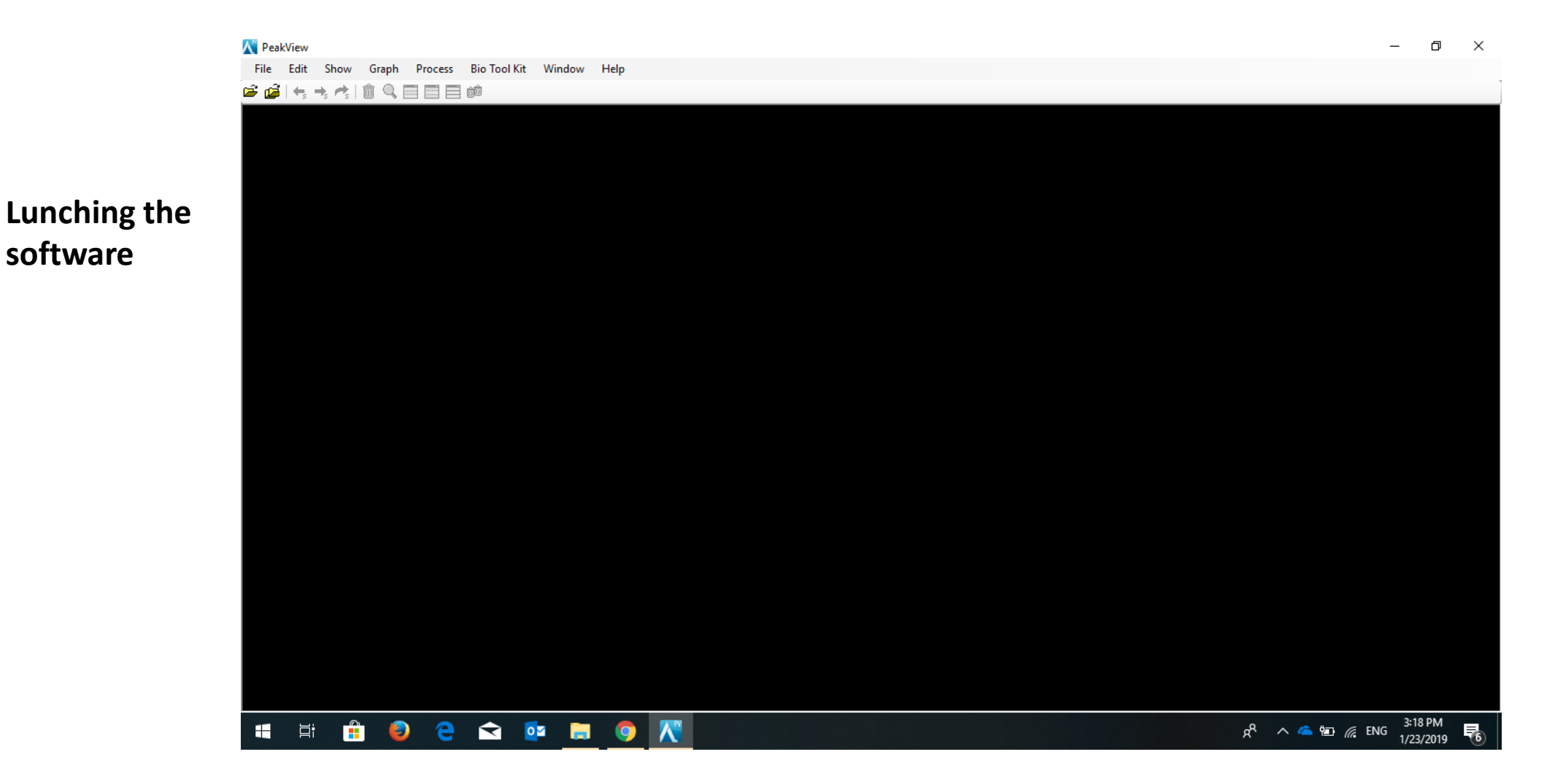

🖆 🚅 | 🔩 🤸 🚓 | 🏛 🔍 📰 📰 📾

#### Upload your sample to the software

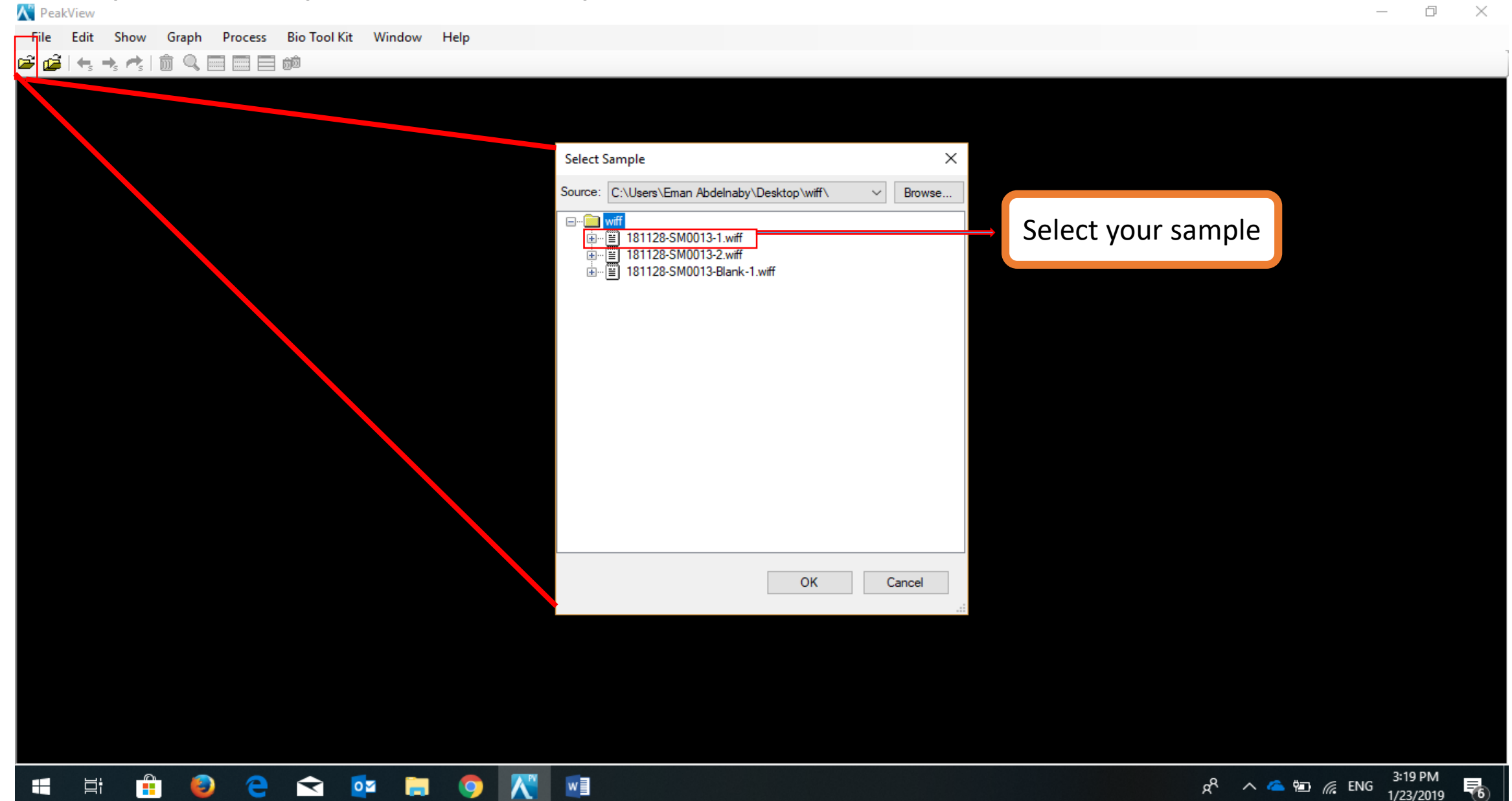

| Open IDA Sample                                      | × |  |  |  |  |  |  |  |  |  |
|------------------------------------------------------|---|--|--|--|--|--|--|--|--|--|
| How do you want to open this IDA sample?             |   |  |  |  |  |  |  |  |  |  |
| ◯ With the IDA Explorer                              |   |  |  |  |  |  |  |  |  |  |
| As a standard TIC                                    |   |  |  |  |  |  |  |  |  |  |
| Only show this dialog again if the shift key is down |   |  |  |  |  |  |  |  |  |  |
| OK Cance                                             | ł |  |  |  |  |  |  |  |  |  |

#### 📲 🛱 🙆 ڪ ፍ 🧰 🤚 🖊 🔞 🗐 🥥 😰 💦

#### This view will be lunched

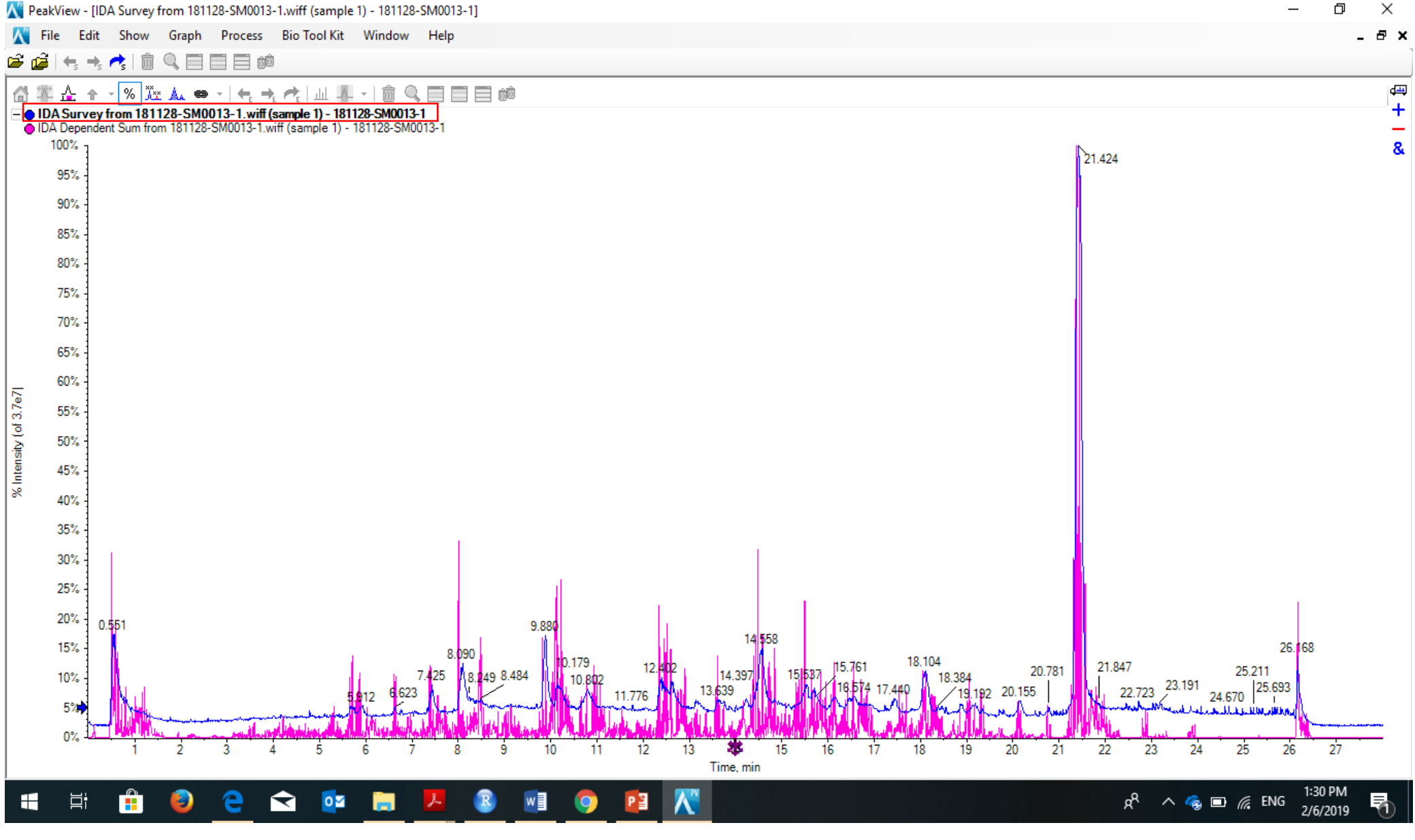

![](_page_20_Figure_0.jpeg)

#### The screen will change to this view

![](_page_21_Figure_1.jpeg)

![](_page_22_Figure_0.jpeg)

## This screen will appear

![](_page_23_Figure_1.jpeg)

![](_page_24_Figure_0.jpeg)

![](_page_25_Figure_0.jpeg)

![](_page_26_Figure_0.jpeg)

![](_page_27_Figure_0.jpeg)

![](_page_28_Figure_0.jpeg)

![](_page_29_Figure_0.jpeg)

![](_page_30_Figure_0.jpeg)

# Thank you